# Apple HomePod mini

## РЪКОВОДСТВО ЗА УПОТРЕБА

### Настройка на Apple HomePod mini

Apple HomePod mini е смарт говорител, който използва интелигентния асистент Siri. Използвайте Siri за да контролирате HomePod mini, да задавате въпроси и да му поставяте различни задачи. Можете да пускате любимите си песни, подкасти, да получавате отговори на различни въпроси свързани с вашето ежедневие, както и да контролирате всички ваши съвместими аксесоари и смарт уреди във вашите домове.

Преди да започнете, уверете се, че вашият iPhone, iPod touch или iPad използват iOS или iPad OS версия 15 или по-нова. След това се уверете, че вашите Bluetooth и Wi-Fi са включени.

Първоначална настройка на HomePod mini

- 1. Включете HomePod mini в електрическата мрежа и изчакайте докато горната му част започне да пулсира в бяло.
- 2. Отключете вашето Apple устройство и го доближете на няколко сантиметра от HomePod mini докато не се появи този екран.

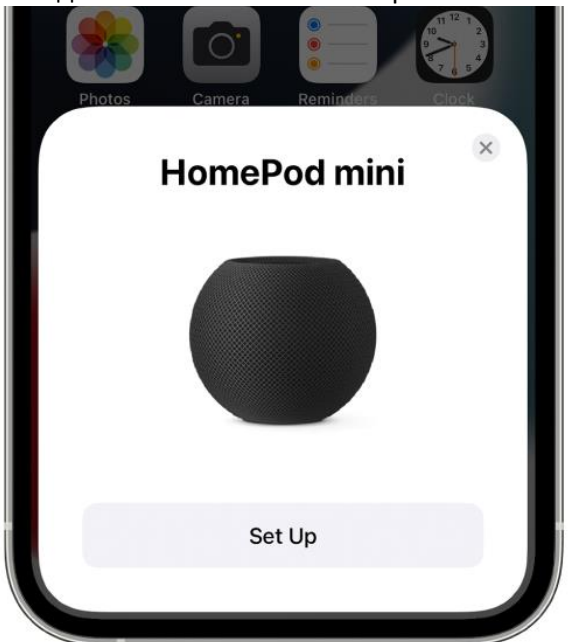

3. Натиснете Set up и следвайте инструкциите на екрана. Може да бъде поискано потвърждение с камерата.

Ако HomePod mini не се появи автоматично на екрана, тогава направете следното нещо – отворете Home App на вашето устройство и натиснете  $\oplus$ . След това изберете 'Add Accessory' и последващо 'I Don't Have a Code or Cannot Scan'. Изберете HomePod mini от списъка, натиснете Set Up и следвайте инструкциите.

Ако се налага да местите HomePod mini в друга Wi-Fi мрежа, или да бъде свързан в публична Wi-Fi мрежа с допълнителна сигурност, то в Home арр ще намерите опции за това.

#### Настройка за гласово разпознаване

Siri може да разпознава няколко различни гласа, така че всички във вашия дом могат да контролират HomePod mini и да получават специфично за тях препоръки, да имат достъп до собствените си плейлисти, съобщения, обаждания и номера, и други.

Siri не разпознава български език все още, така че трябва да изберете някой от посочените езици за целта, най-често английски, немски, френски, испански, руски.

Home арр администратор, човекът който първи се настроил HomePod mini, трябва да активира опцията "Hey Siri" за членовете на домакинството по следния начин:

- 1. Отвори Ноте арр на неговото устройство, отиде в настройки <sup>(2)</sup> и се увери, че "Hey Siri' е активно.
- След това всеки член трябва да отиде на неговото устройство в Settings > [user name] > Password & Security и да се увери, че дву-стъпковата защита (Two-Factor Authentication) е активирана.
- След това отново в Home приложението, всеки потребител на говорителя трябва да открие името си в Home Settings и да активира Recognize My Voice. След това следвайте инструкциите за да обучите Siri да разпознава вашия глас.

HomePod mini поддържа персонални заявки, които се изпълняват на вашето персонално Apple устройство. Така например можете да настройвате таймери, аларми, напомняния, да четете съобщения и мейли, да запазвате бележки, и много други. За да включите тази функция трябва да следвате тези стъпки:

- 1. Вашето Apple устройство и HomePod mini трябва да са в една Wi-Fi мрежа.
- 2. Активирайте Siri със страничния, горния или Ноте бутона в зависимост от устройството.
- 3. Позволете от настройките Allow Siri When Locked (Siri по време на заключено устройство).
- 4. В настройките на Home приложението намерете своето име и аварирайте персоналните заявки (Personal Requests) за конкретния HomePod mini.

#### Добавяне на нов потребител към HomePod mini

Администраторът на HomePod mini трябва да отиде в Home приложението на Apple, после в Home Settings и да натисне Invite People (Поканете потребител). Натиснете + и след това напишете Apple ID email на потребителя, който искате да поканите. Той трябва да потвърди на своето устройство, след това да следва стъпките за Настройка на гласово разпознаване.

## Добавяне на аксесоар, който поддържа Siri

Вие можете да разширите достъпа до HomePod mini със съвместим аксесоар, като например термостати, смарт ключове, камери, осветление, и други. За целта добавете аксесоара чрез Home приложението (Add Accessory и следвайте инструкциите – приближете близо/сканирайте код). При настройването на аксесоара ще видите опция Speak to Siri – тя трябва да бъде включена. И след това трябва да включите Personal Requests за този аксесоар (персонални заявки).

## Настройване на втори HomePod mini говорител във функция Стерео връзка

Вие можете да свържете два HomePod mini говорителя във стерео връзка и така да получите още по-добър звук във вашата стая. За целта двата говорителя трябва да се намират в една и съща конкретна стая.

Създайте стерео връзка – в Ноте приложението намерете вашия HomePod mini, докоснете и задръжте върху него. Отидете в неговите настройки <sup>(2)</sup> и след това натиснете Create Stereo Pair (Създаване на стерео връзка). Следвайте инструкциите на екрана.

За да смените ляв и десен канал отидете в настройките на говорителя по начина описан по-горе, след това в Audio Settings и изберете канала.

За да премахнете стерео връзката, натиснете и задръжте върху сдвоените HomePod mini, отидете в техните настройки и изберете Ungroup Accessories (Разгрупиране).

## <u>HomePod mini и Apple TV 4K</u>

HomePod mini може да бъде свързан с Apple TV 4К устройство и да бъде избран като стандартния говорител, от който да се чува звука. Отидете в Home приложението, натиснете и задръжте върху Apple TV, отидете в Settings (настройки), и изберете Default Audio Output да бъде вашия HomePod.

### Настройки на съдържание

В Home Settings в Home приложението можете да разрешавате и забранявате различни видове съдържание, да спрете историята на заявките, и други опции свързани с вашите персонални предпочитания. Ако желаете, може да спирате локацията, слушането за заявки, и други. Можете и да спрете автоматичните софтуерни надграждания ако предпочитате.

ВНИМАНИЕ: Премахнете HomePod mini от вашия акаунт ако се каните да го продавате или подарявате. Отидете в Home приложението, задръжте върху HomePod mini, отидете в настройките (Settings) и направете следното:

- Ако сте близо до HomePod mini натиснете Reset HomePod (Нулиране), след това изберете Remove Accessory (Премахване).
- Ако не сте близо до HomePod mini или нямате достъп до него изберете Remove Accessory (Премахване).

## Използване на тъч бутоните върху HomePod mini

- За да активирате Siri докоснете и задръжте в центъра на горната част на устройството.
- За да контролирате звука докоснете или докоснете и задръжте върху + или в горната част на HomePod mini.
- Пауза/възобновяване на музиката докоснете еднократно в центъра на горната част на устройството.
- Следваща песен докоснете два пъти с пръст в средата на контролния панел в горната част на устройството.
- Предишна песен докоснете три пъти с пръст в средата.
- Спиране на аларма натиснете където и да било върху контролния панел.

Внимание – ако използвате VoiceOver, всяко от тези ще изисква едно допълнително докосване.

#### Следващи стъпки

След като вече сте настроили HomePod mini и сте се научили първоначалните неща, вече спокойно можете да говорите с него. Можете да задавате множество въпроси, да го накарате да пуска различни устройства във вашия дом или пък да свърши нещо на вашия iPhone/iPad. Пускайте своята музика и листи от Apple Music, пускайте сериали от Apple TV+, можете да провеждате обаждания, можете дори да го използвате като интерком ако искате да кажете нещо на всички хора вкъщи. Apple предлагат наистина хиляди функции и добавят нови с всеки изминал софтуерен ъпгрейд на устройствата си. Нашият съвет е да експериментирате на воля на езика, който сте избрали, както и да използвате детайлните инструкции на Apple на този адрес:

https://support.apple.com/guide/homepod/welcome/homepod

<u>CityTel</u>